Below are booking instructions for using Rental Referral Code.

- 1. Open www.epicmountainrentals.com/partner on your web browser
- 2. Enter your "Access Code" and hit "search"

## SKI SNOWBOARD. BIKE. WELCOME TO YOUR EXCLUSIVE RENTAL LINK

Maximize your mountain experience by reserving ahead.

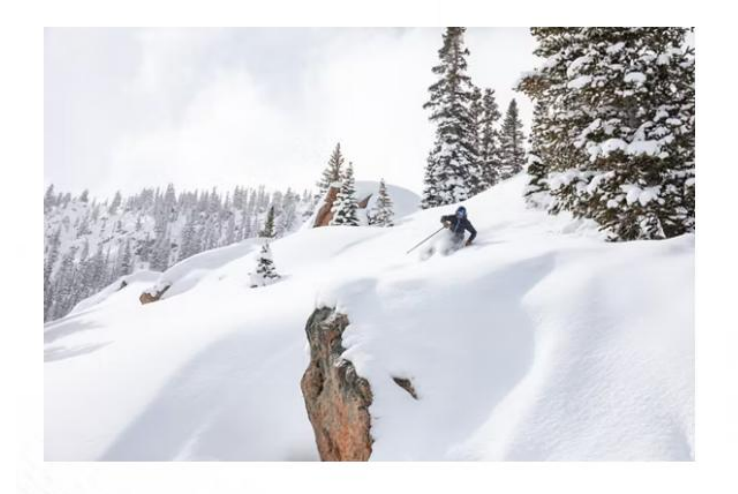

### WELCOME TO YOUR EXCLUSIVE RENTAL LINK

Maximize your mountain experience by reserving ahead! Book online to save time and up to 20%. Select our enhanced delivery service and we'll bring your equipment to you. Or, to save time in-store, pick up at any of our convenient locations up to the day before your reservation.

As an Epic Pass or Epic Day Pass holder, get an additional 20% off the lowest price for all of your rentals by claiming your Epic Mountain Rewards!

\*When your access code has been validated you will be redirected to complete your discounted online booking.

ACCESS CODE \*

TSCKey

SEARCH

3. Continue down the next page to "Select Location" and your Pick Up / Return dates.

|                 | -          |                                                                                       |          |
|-----------------|------------|---------------------------------------------------------------------------------------|----------|
| WANT TO RENT EQ | UIPMENT IN | PICK UP ON RETURN ON                                                                  |          |
| Keystone        | $\sim$     | 02/08/2025 🗰 02/15/2025 🚞                                                             | RENT NOW |
| Distant         |            | Sat, Feb 8, 2025 Sat, Feb 15, 2025                                                    |          |
|                 |            | I'll pick up after 3 PM*                                                              |          |
| Delivery 🕤      |            | * If you pick up or choose delivery after<br>3 PM, you won't be charged for that day. |          |

4. Select "No Thanks" for My Epic Gear

### NEW! MY EPIC GEAR IS BETTER THAN RENTING

| MY <mark>OPIO</mark> GEAR                  | RENTALS                                                               |  |
|--------------------------------------------|-----------------------------------------------------------------------|--|
| Free Delivery and Slopeside Pick-up        | Delivery available for a fee                                          |  |
| Pick from the best skis, boards, and boots | Assigned based on available inventory<br>Prices increase on peak days |  |
| Membership only \$50; consistent daily fee |                                                                       |  |

**MEMBERSHIPS ARE LIMITED - JOIN TODAY** 

| TRY | мү | EPIC | GEAR |  |
|-----|----|------|------|--|
|     |    |      |      |  |

No Thanks - Continue to Rentals >

My Epic Gear memberships are non-refundable. Available at 12 North American Resorts. Membership is valid for the 2024/25 season. See Terms & Conditions.

#### 5. Choose your Rental Location and then "View Equipment"

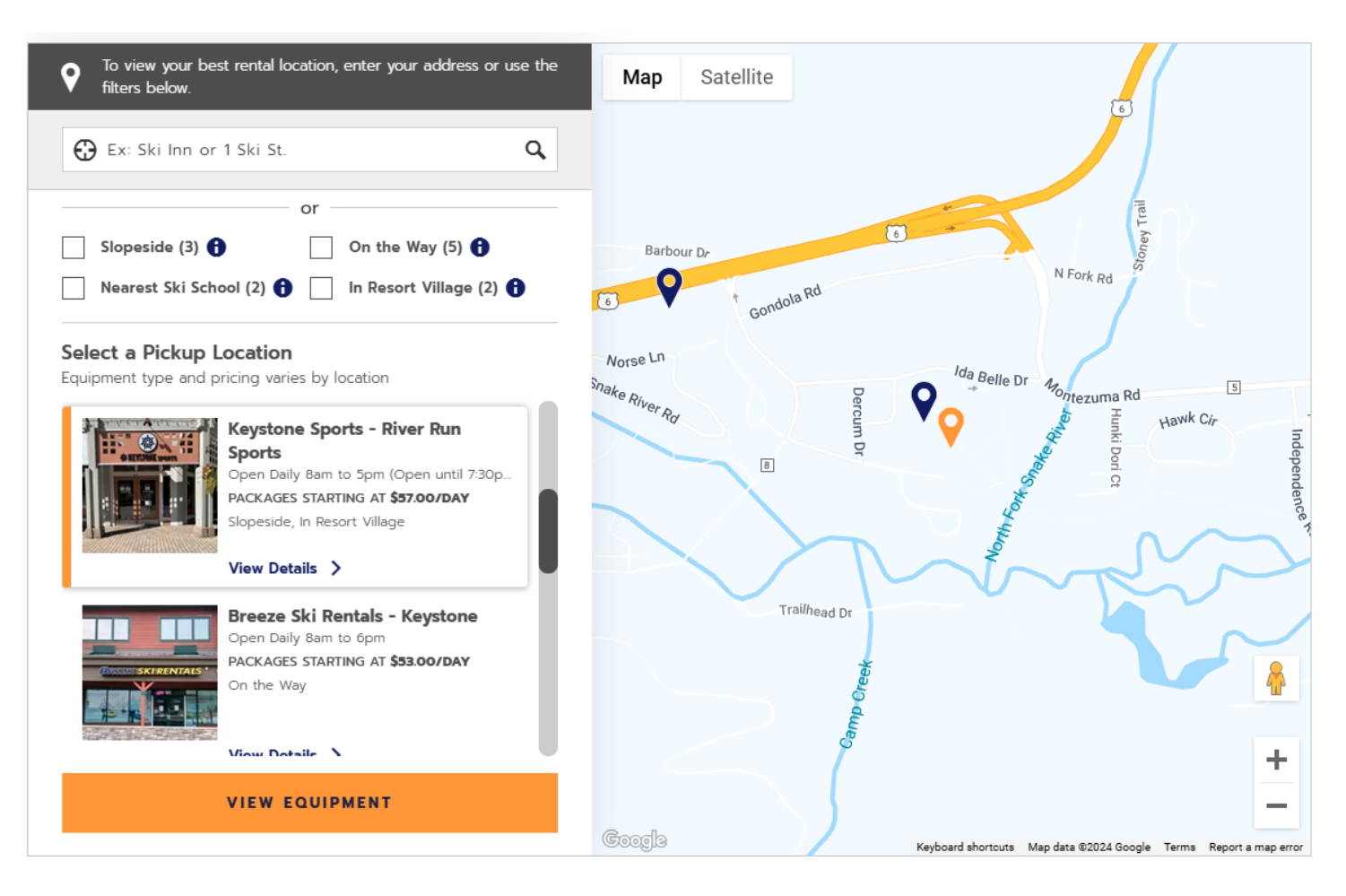

- 6. Select equipment packages until all equipment is in your cart.
- 7. CHECKOUT: Remove any damage waivers
- 8. Continue to Checkout as a Guest or Sign-In with your Account

# 9. Add renter information (Name, DOB, Height, Weight, Shoe Type/Size, Skier Type)

a. Must add each renter's information

| ASSIGNED TO                                                            |                                 |                   |
|------------------------------------------------------------------------|---------------------------------|-------------------|
| TEST TEST 🗸 🗸                                                          |                                 |                   |
| Renter Information<br>Save time by adding your information in advance. | . We promise it's worth it.     |                   |
| HEIGHT*                                                                | WEIGHT*                         |                   |
| 5.2 - 5.5 FT / 158 - 166 CM 🗸                                          | 126 - 147 LBS / 58 - 66 KG 🗸 🗸  |                   |
| SHOE SIZE TYPE*                                                        | SHOE SIZE*                      | 1                 |
| US WOMEN 🗸                                                             | 7.5                             |                   |
| PREFERRED EQUIPMENT LENGTH (OPTION                                     | IAL)                            |                   |
|                                                                        | СМ                              |                   |
| SKIER TYPE*                                                            |                                 |                   |
| ○ TYPE I - CAUTIOUS ○ TYPE II -                                        | MODERATE  TYPE III - AGGRESSIVE |                   |
| SPECIAL REQUESTS (OPTIONAL)                                            |                                 |                   |
|                                                                        |                                 |                   |
|                                                                        |                                 | //                |
|                                                                        |                                 |                   |
|                                                                        |                                 | ADDRESS & PAYMENT |

10. Submit Address & Payment